## Setting up your Named License Adobe Creative Cloud Software

| Go to the <u>https://adobe.com</u><br>Using your <u>username@sienaheights.edu</u><br>as a username, for the Adobe login<br>account.<br>You can setup password for your Adobe<br>ID account. | F Adobe<br>Enter your password<br>for Provid Access<br>Proved<br>Proved<br>Prove |
|----------------------------------------------------------------------------------------------------|----------------------------------------------------------------------------------------------------|
| Under the Select an account:<br>Tap on the <b>Personal Account</b>                                                                                                    | Fill Adobe         Select an account         Enail Address         MostDisenshrights.edu         Personal Account         Company or School Account                                                                                                    |
| The next menu will give you the option to <b>sign in without a password</b> .<br>Download the app features is listed on the Adobe menu.                                                     | Image: Constraint of the second second s                                                                                                    |
| Next, the Adobe menu allows you to have<br>a <b>2-step verification</b> for an access code<br>through <b>your phone</b> or <b>e-mail</b> .                                                  | Image: Image:                                                                                                    |

| Once you have log into your Adobe<br>account, on the right top of the screen,<br>click on the series of dots, and tap below<br><b>Creative Cloud Apps</b> , and then tap on<br>the <b>View All button</b> .                                                                                                    | Figure 1   Figure 2   Figure 2   Figur                                                                                   |  |
|----------------------------------------------------------------------------------------------------|----------------------------------------------------------------------------------------------------|--|
| Tap on the Creative Cloud App, the<br>Creative Cloud installation will take a few<br>minutes to download.                                                                                                    | Stription       Stription       Stription |  |
| From the next menu you can chose your<br>Creative Cloud applications you would<br>like to download on your (2) Name<br>license computers.<br>From the Creative Cloud App, you will be<br>able to download any updates on your<br>Name computers from this menu, by<br>selecting on the top left corner of the<br>screen, on the updates. |                                                                                                    |  |
| <b>Special Note</b> : The <b>Adobe Name License grants</b> you (2) Name licenses to download the software on two different devices, however, you are <b>not authorized</b> to use both Adobe Name devices at the same time.                                                                                                    |                                                                                                    |  |